## Approfondimento del moto del peso lanciato

Modificare il foglio di Excel *Moto del peso lanciato in presenza della resistenza dell'aria*, in modo da compilare la tabella della posizione rispetto al tempo, di un corpo lanciato da una determinata altezza iniziale rispetto al sistema di riferimento, disegnarne la traiettoria e i grafici delle velocità orizzontale e verticale.

Il punto di partenza del peso lanciato si trova all'altezza  $h_o$  rispetto all'origine degli assi.

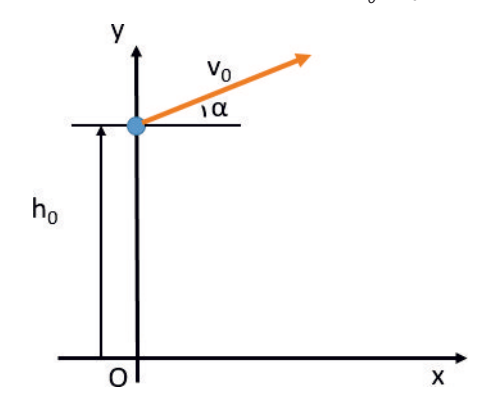

Aperto il foglio di calcolo con il nome "LancioPesoConResistenzaAria" relativo all'Esempio 6, modifichiamo il titolo nella casella di testo: "MOTO DEL PESO LANCIATO DA UNA DATA ALTEZZA IN PRESENZA DELLA RESISTENZA DELL'ARIA".

Scriviamo nella cella A12 l'etichetta: "altezza iniziale  $h_{\sigma}$ ", inseriamo nella cella C12 il numero 30 come valore di esempio e scriviamo nella cella D12 l'unità di misura "m", mentre lasciamo invariate le etichette e i valori degli altri dati, compresi quelli relativi alla tabella dei calcoli iniziali.

|    | A B                                                                                  | С     | D                | E | F                                        | G | Н | 1     | J   |  |  |
|----|--------------------------------------------------------------------------------------|-------|------------------|---|------------------------------------------|---|---|-------|-----|--|--|
| 1  |                                                                                      |       |                  |   |                                          |   |   |       |     |  |  |
| 2  | MOTO DEL PESO LANCIATO DA UNA DATA ALTEZZA IN<br>PRESENZA DELLA RESISTENZA DELL'ARIA |       |                  |   |                                          |   |   |       |     |  |  |
| 3  |                                                                                      |       |                  |   |                                          |   |   |       |     |  |  |
| 4  |                                                                                      |       |                  |   |                                          |   |   |       |     |  |  |
| 5  |                                                                                      |       |                  |   |                                          |   |   |       |     |  |  |
| 6  | D                                                                                    |       | Calcoli iniziali |   |                                          |   |   |       |     |  |  |
| 7  | massa del peso:                                                                      | 4,00  | kg               |   | angolo di lancio in radianti (α):        |   |   | 0,524 | rad |  |  |
| 8  | acc. di gravità g:                                                                   | 9,81  | m/s <sup>2</sup> |   | componente orizzontale v <sub>0x</sub> : |   |   |       | m/s |  |  |
| 9  | velocità iniziale v <sub>o</sub> :                                                   | 12,00 | m/s              |   | componente verticale voy:                |   |   |       | m/s |  |  |
| 10 | angolo di lancio α:                                                                  | 30    | •                |   | intervallo di tempo Δt:                  |   |   | 0,01  | S   |  |  |
| 11 | coeff. attrito k:                                                                    | 0,1   |                  |   |                                          |   |   |       |     |  |  |
| 12 | altezza iniziale h <sub>o</sub> :                                                    | 30,00 | m                |   |                                          |   |   |       |     |  |  |

Assegniamo alla cella C12 il nome "h0".

Salviamo il foglio di calcolo con il nome "LancioPesoConAltezza".

Modifichiamo nella cella C15 la formula dell'ordinata iniziale della posizione del peso:

C15: =h0

Lasciamo invariate le formule nel resto del foglio.

|    | А       | В           | С           | D                    | E                          |
|----|---------|-------------|-------------|----------------------|----------------------------|
| 13 |         |             |             | Tabella              | a posizione, velocità, acc |
| 14 | t (s)   | x (m)       | y (m)       | v <sub>x</sub> (m/s) | v <sub>y</sub> (m/s)       |
| 15 | 0       | 0           | =h0         | =v0x                 | =v0y                       |
| 16 | =A15+dt | =B15+D15*dt | =C15+E15*dt | =D15+H15*dt          | =E15+I15*dt                |

Otteniamo così i valori delle grandezze che descrivono il moto del peso lanciato da una data altezza e soggetto alla resistenza dell'aria.

Notiamo che dopo la riga 363 i valori delle *y* diventano negativi, da qui deduciamo che la posizione dove il peso tocca terra si trova a una distanza dalla verticale del punto di lancio tra 25,772 m e 25,826 m.

| _   | A                                   | D                                 | C C     | U                    | E                    |                                          | G                  | п             |               | J   |  |
|-----|-------------------------------------|-----------------------------------|---------|----------------------|----------------------|------------------------------------------|--------------------|---------------|---------------|-----|--|
| 1   |                                     |                                   |         |                      |                      |                                          |                    |               |               |     |  |
| 2   | r                                   |                                   | DEL PES |                      |                      |                                          |                    | LTEZZA        | IN            |     |  |
| 3   |                                     |                                   |         |                      |                      |                                          |                    |               |               |     |  |
| 4   | PRESENZA DELLA RESISTENZA DELL'ARIA |                                   |         |                      |                      |                                          |                    |               |               |     |  |
| 5   | _                                   |                                   |         |                      | _                    | -                                        |                    |               |               | _   |  |
| 6   |                                     | DA                                | TI      |                      |                      | Calcoli iniziali                         |                    |               |               |     |  |
| 7   | massa del j                         | oeso:                             | 4,00    | kg                   |                      | angolo di lancio in radianti (α):        |                    | 0,524         | rad           |     |  |
| 8   | acc. di gravità g:                  |                                   | 9,81    | m/s <sup>2</sup>     |                      | componente orizzontale v <sub>0x</sub> : |                    |               | 10,392        | m/s |  |
| 9   | velocità iniziale v <sub>0</sub> :  |                                   | 12,00   | m/s                  |                      | componente verticale v <sub>0y</sub> :   |                    |               | 6,000         | m/s |  |
| 10  | angolo di lancio α:                 |                                   | 30      | 0                    |                      | intervallo di tempo Δt:                  |                    | 0,01          | s             |     |  |
| 11  | coeff. attrito k:                   |                                   | 0,1     |                      |                      |                                          |                    |               |               |     |  |
| 12  | altezza iniz                        | iniziale h <sub>0</sub> : 30,00 m |         |                      |                      |                                          |                    |               |               |     |  |
| 13  | 0)                                  |                                   | Tabe    | lla posizio          | ne, velocit          | à, accelera:                             | zione              |               |               |     |  |
| 14  | t (s)                               | x (m)                             | y (m)   | v <sub>x</sub> (m/s) | v <sub>y</sub> (m/s) | F <sub>x</sub> (N)                       | F <sub>y</sub> (N) | $a_x (m/s^2)$ | $a_y (m/s^2)$ |     |  |
| 15  | 0                                   | 0                                 | 30      | 10,392               | 6,000                | -10,800                                  | -42,840            | -2,700        | -10,710       |     |  |
| 16  | 0,01                                | 0,104                             | 30,060  | 10,365               | 5,893                | -10,744                                  | -42,713            | -2,686        | -10,678       |     |  |
| 17  | 0,02                                | 0,208                             | 30,119  | 10,338               | 5,786                | -10,688                                  | -42,588            | -2,672        | -10,647       |     |  |
| 18  | 0,03                                | 0,311                             | 30,177  | 10,312               | 5,680                | -10,633                                  | -42,466            | -2,658        | -10,616       |     |  |
| 861 | 3,46                                | 25,662                            | 0,508   | 5,468                | -17,637              | -2,990                                   | -8,135             | -0,747        | -2,034        |     |  |
| 862 | 3,47                                | 25,717                            | 0,332   | 5,460                | -17,657              | -2,982                                   | -8,063             | -0,745        | -2,016        |     |  |
| 63  | 3,48                                | 25,772                            | 0,155   | 5,453                | -17,677              | -2,973                                   | -7,992             | -0,743        | -1,998        |     |  |
| 64  | 3,49                                | 25,826                            | -0,022  | 5,446                | -17,697              | -2,965                                   | -7,922             | -0,741        | -1,980        |     |  |
| 865 | 3,5                                 | 25,880                            | -0,199  | 5,438                | -17,717              | -2,957                                   | -7,851             | -0,739        | -1,963        |     |  |

Completiamo lo studio del moto preparando i grafici:

Grafico *Traiettoria*, che riporta le posizioni occupate dal peso durante il volo, le cui coordinate si trovano nelle celle da B14 a C363.

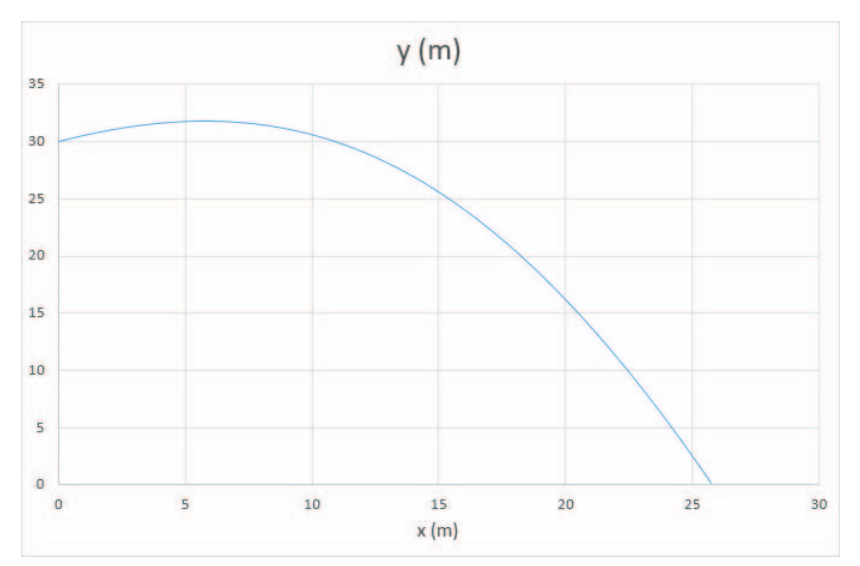

Grafico *Componente orizzontale della velocità*, che mostra come varia la velocità orizzontale in funzione del tempo; i dati si trovano nelle celle da A14 a A363 per l'asse orizzontale dei tempi, e nelle celle da D14 a D363 per l'asse verticale della componente orizzontale della velocità. Grafico *Componente verticale della velocità*, che mostra come varia la velocità verticale in funzione del tempo, i cui dati si trovano nelle celle da A14 a A363 per il tempo, e da E14 a E363 per la componente della velocità verticale.

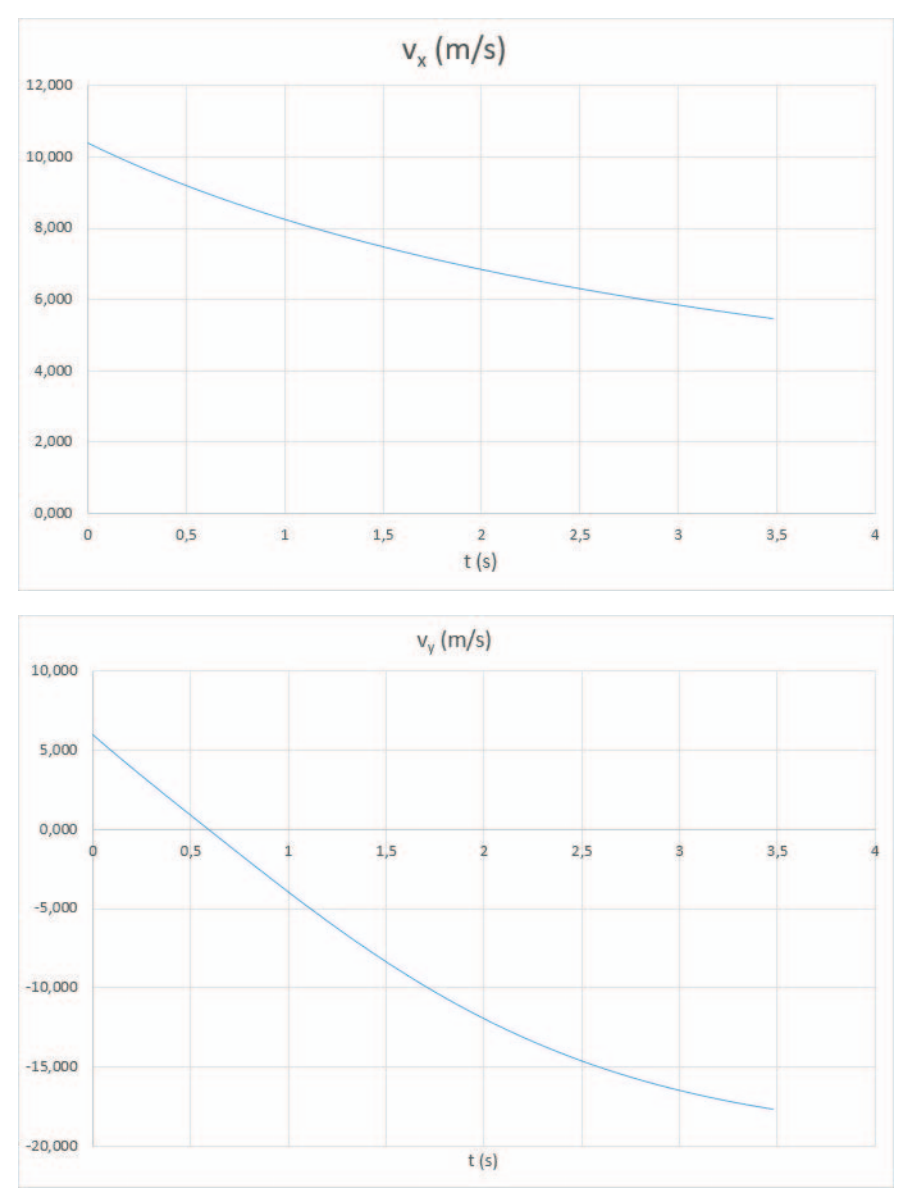

Anche in questo caso effettuiamo l'analisi del modello modificando il valore di un solo dato iniziale per volta, e controllando come cambia l'ascissa dl punto con ordinata nulla.

Possiamo considerare come altezza iniziale  $h_o = 2,20$  m quella corrispondente all'altezza media della mano dell'atleta che lancia il peso, approssimando così in modo migliore alla realtà i risultati ottenuti.